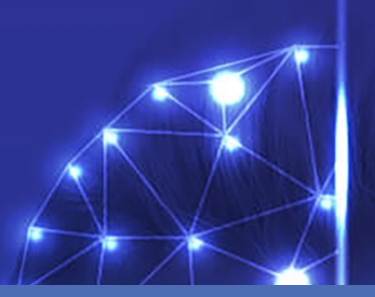

# Guide d'utilisateur

## **MOBOTIX Visage Technologies Face Recognition App**

© 2021MOBOTIX AG

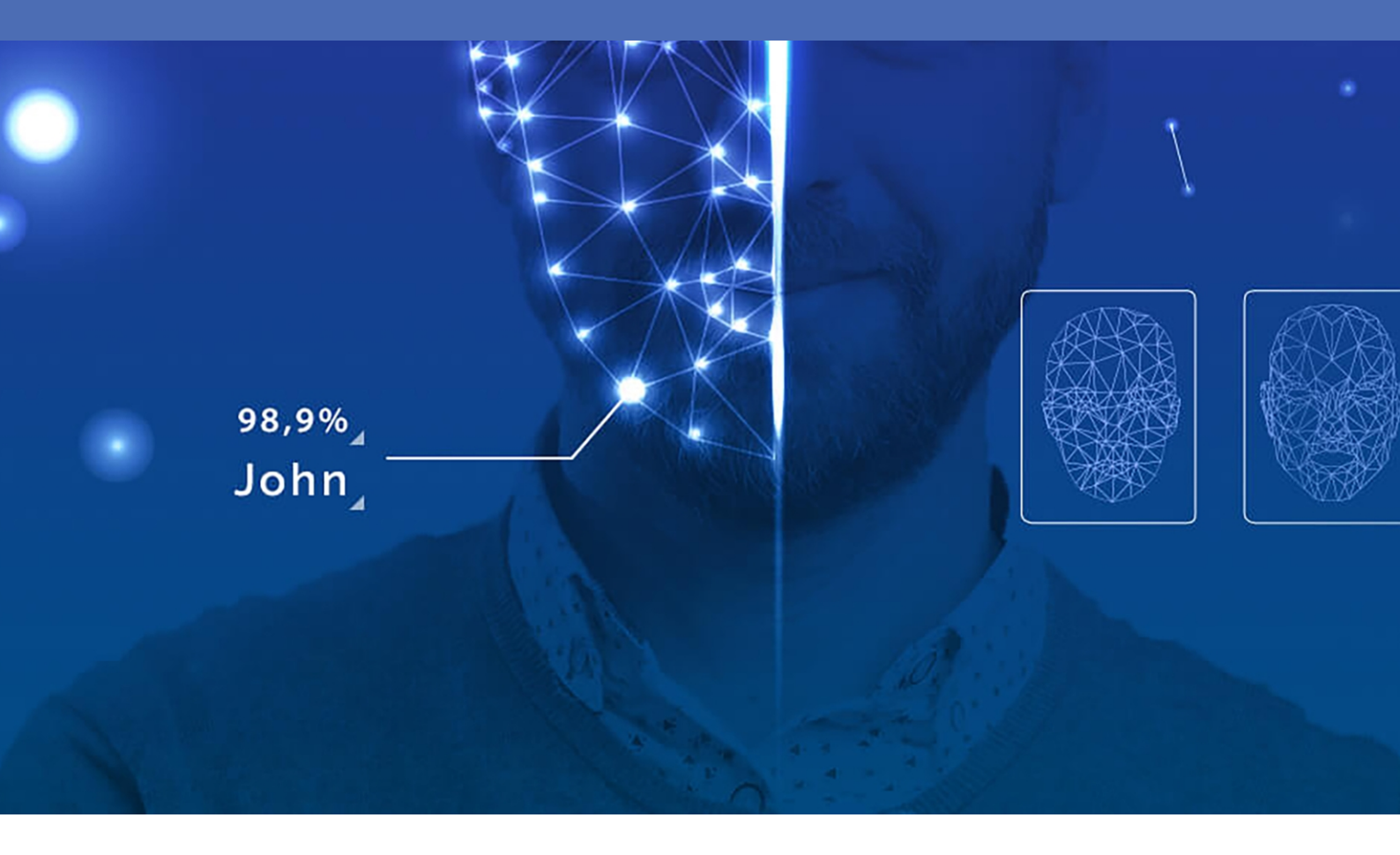

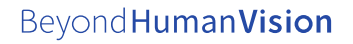

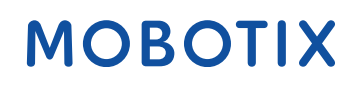

## Table des matières

| Table des matières                                                                              | 2  |
|-------------------------------------------------------------------------------------------------|----|
| Avant de commencer                                                                              | 3  |
| Support                                                                                         | 4  |
| Mentions légales                                                                                | 4  |
| À propos de Visage Technologies Face Recognition App                                            | 7  |
| Caractéristiques techniques                                                                     |    |
| Licences des Apps certifiées                                                                    |    |
| Activation des applications certifiées dans MxManagementCenter                                  | 10 |
| Gestion des licences dans MxManagementCenter                                                    |    |
| Activation de l'interface de l'App certifiée                                                    |    |
| Configuration de Visage Technologies Face Recognition App                                       |    |
| Sauvegarde de la configuration                                                                  | 20 |
| À propos de MxMessageSystem                                                                     | 21 |
| Qu'est-ce que MxMessageSystem ?                                                                 | 21 |
| Informations sur les messages MxMessages                                                        | 21 |
| Configuration de base : traitement des événements d'application générés automatiquement         | 22 |
| Configuration avancée : traitement des métadonnées transmises par les applications              | 26 |
| Métadonnées transférées dans le MxMessageSystem                                                 | 26 |
| Créer un événement de message personnalisé                                                      | 27 |
| Exemples de noms de message et de valeurs de filtre de Visage Technologies Face Recognition App |    |

# 1

## Avant de commencer

Ce chapitre contient les informations suivantes :

| Support          | 4 |  |
|------------------|---|--|
| Mentions légales | 4 |  |

## Support

Si vous avez besoin d'une assistance technique, contactez votre concessionnaire MOBOTIX. Si votre concessionnaire ne peut pas vous aider, il contactera le canal d'assistance afin d'obtenir une réponse le plus rapidement possible.

Si vous disposez d'un accès Internet, vous pouvez ouvrir le service d'assistance MOBOTIX pour obtenir des informations supplémentaires et des mises à jour logicielles. Rendez-vous sur :

www.mobotix.com/fr > Support > Centre d'assistance

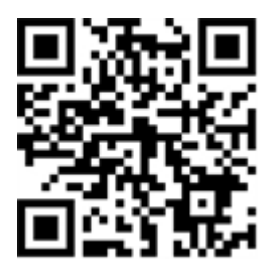

## **Mentions légales**

### Réglementations particulières en matière d'exportation

Les caméras équipées de capteurs thermiques (« caméras thermiques ») sont soumises aux réglementations particulières en matière d'exportation applicables aux États-Unis, notamment aux réglementations ITAR (International Traffic in Arms Regulation) :

- L'ITAR et les réglementations actuellement en vigueur aux États-Unis interdisent toute exportation de caméras équipées de capteurs thermiques ou de leurs composants vers des pays placés sous embargo des États-Unis, à moins de présenter une dérogation spéciale. Ces restrictions concernent actuellement les pays suivants : région de Crimée en Ukraine, Cuba, Iran, Corée du Nord, Soudan et Syrie. La même interdiction d'exportation s'applique à toutes les personnes et institutions figurant sur la « Liste des personnes refusées » (voir www.bis.doc.gov, Policy Guidance > Lists of Parties of Concern ; https://www.treasury.gov/resource-center/sanctions/sdn-list/pages/default.aspx).
- La caméra elle-même ou ses capteurs d'images thermiques ne doivent en aucun cas être utilisés dans la conception, le développement ou la production d'armes nucléaires, biologiques ou chimiques ou dans les armes proprement dites.

### Questions juridiques relatives aux enregistrements vidéo et audio

Lors de l'utilisation de produits MOBOTIX AG, vous êtes tenu de vous conformer à l'ensemble des réglementations relatives à la protection des données qui s'appliquent à la surveillance vidéo et audio. Selon la législation nationale et le site d'installation de la VAXTOR License Plate Recognition - Dangerous Goods App, l'enregistrement de données vidéo et audio peut être soumis à une documentation spéciale voire être interdit. Tous les utilisateurs de produits MOBOTIX sont donc tenus de s'informer des réglementations applicables et de s'y conformer. MOBOTIX AG décline toute responsabilité en cas d'utilisation illicite de ses produits.

### Déclaration de conformité

Les produits de MOBOTIX AG sont certifiés conformément aux réglementations applicables de l'UE et d'autres pays. Vous trouverez les déclarations de conformité des produits de MOBOTIX AG sur le site www.mobotix.com/fr, sous Support > Centre de téléchargement > Certificats et déclarations de conformité.

### **Déclaration RoHS**

Les produits de MOBOTIX AG sont entièrement conformes aux restrictions de l'Union européenne relatives à l'utilisation de certaines substances dangereuses dans les équipements électriques et électroniques (directive RoHS 2011/65/CE), dans la mesure où ils sont soumis à ces réglementations (pour la déclaration RoHS de MOBOTIX, voir www.mobotix.com/fr, Support > Centre de téléchargement > Marketing & Documentation > Brochures & Guides > Certificats).

### Mise au rebut

Les produits électriques et électroniques contiennent de nombreux matériaux précieux. Pour cette raison, nous vous recommandons de mettre au rebut les produits MOBOTIX en fin de vie conformément à l'ensemble des exigences et réglementations légales en vigueur (ou de déposer ces produits dans un centre de collecte municipal). Les produits MOBOTIX ne doivent pas être jetés avec les ordures ménagères ! Si le produit contient une batterie, mettez-la au rebut séparément (le cas échéant, les manuels des produits correspondants contiennent des instructions spécifiques).

### Exclusion de responsabilité

MOBOTIX AG décline toute responsabilité en cas de dommages résultant d'une utilisation inappropriée ou du non-respect des manuels ou règles et réglementations applicables. Nos conditions générales s'appliquent. Vous pouvez télécharger la version actuelle des **Conditions générales** sur notre site Web à l'adresse www.mobotix.com/fr en cliquant sur le lien correspondant au bas de chaque page.

### Exclusion de responsabilité FCC

Cet équipement a été testé et déclaré conforme aux limites d'un appareil numérique de classe A, conformément à la partie 15 de la réglementation FCC. Ces limites sont conçues pour assurer une protection raisonnable contre les interférences nuisibles lorsque l'équipement est utilisé dans un environnement commercial. Cet équipement génère, utilise et peut émettre de l'énergie de fréquence radio et, s'il n'est pas installé et utilisé conformément au manuel d'instructions, peut provoquer des interférences nuisibles aux communications radio. L'utilisation de cet équipement dans une zone résidentielle est susceptible de provoquer des interférences nuisibles, auquel cas l'utilisateur devra corriger les interférences à ses frais.

# À propos de Visage Technologies Face Recognition App

#### Reconnaissance faciale pour le contrôle d'accès

L'application compare et reconnaît les visages grâce aux données d'image chiffrées stockées dans la caméra (descripteurs faciaux, pas de véritables fichiers image). La probabilité de réussite de l'application est de 97 % pour les applications d'accès. Elle peut être testée gratuitement pendant 30 jours et activée pour 12 ou 24 mois. Elle est idéale pour les secteurs suivants : Services, énergie et exploitation minière ; Industrie et production ; Gouvernement ; Circulation et transports ; Vente au détail ; Santé ; Enseignement et éducation.

- L'application fonctionne comme un niveau de sécurité élevé pour les contrôles d'accès, les terminaux de connexion, les transactions, etc.
- Elle fonctionne lorsque la caméra est en ligne et hors ligne.
- Elle fournit des résultats rapides et fiables.
- L'application peut également être configurée via MxManagementCenter(licence Advanced Config gratuite requise)
- Elle peut être utilisée avec toutes les caméras de la plate-forme de système MOBOTIX 7.

#### Smart Data Interface

Cette application dispose d'une Smart Data Interface vers MxManagementCenter. Pour plus d'informations sur la configuration, consultez l'aide en ligne correspondant au logiciel de la caméra et MxManagementCenter.

#### CAUTION!

Cette application ne prend pas en charge les capteurs thermiques.

## **Caractéristiques techniques**

### Informations sur le produit

| Nom du produit                          | Visage Technologies Face Recognition App                                                                                             |  |  |
|-----------------------------------------|----------------------------------------------------------------------------------------------------|--|--|
| Code de commande                        | Mx-APP-VIS-FR-1 (licence d'un an)<br>Mx-APP-VIS-FR-2 (licence de deux ans)                                                           |  |  |
| Caméras MOBOTIX<br>prises en charge     | Mx-M73A, Mx-S74A                                                                                                    |  |  |
| Micrologiciel minimum<br>pour la caméra | V7.0.4.x                                                                                                    |  |  |
| MxManagementCenter<br>Intégration       | <ul> <li>min.MxMC v2.2</li> <li>licence Advanced Config requise</li> <li>Smart Data Interface (journal de reconnaissance)</li> </ul> |  |  |

## Fonctionnalités du produit

| Fonctionnalités de<br>l'application                                    | <ul> <li>Bords complètement traités</li> <li>Détection et reconnaissance des visages optimisées pour les scénarios de contrôle d'accès</li> <li>Événements MOBOTIX via MxMessageSystem</li> <li>Liste blanche et liste noire</li> <li>Journal de reconnaissance</li> </ul> |
|------------------------------------------------------------------------|----------------------------------------------------------------------------------------------------|
| Nombre maximal<br>de visages détec-<br>tés/reconnus simul-<br>tanément | 4                                                                                                    |
| Nombre maximal<br>de visages enregistrés                               | 1000                                                                                                    |
| Formats<br>Métadonnées / Statistiques                                  | JSON                                                                                                    |
| Licence d'essai                                                        | Licence d'essai de 30 jours préinstallée                                                                                                    |
| MxMessageSystem<br>pris en charge                                      | Oui                                                                                                    |

| Interfaces         | comparaison des interfaces de caméra prises en charge |
|--------------------|-------------------------------------------------------|
| Événements MOBOTIX | Oui                                                   |
| Événements ONVIF   | Oui (événement de message générique)                  |

## Exigences relatives à la scène

| Hauteur minimale du<br>visage                  | 1/10 de résolution d'image en temps réel (p. ex. 30 px @ VGA) |
|------------------------------------------------|---------------------------------------------------------------|
| Hauteur d'installation<br>recommandée (caméra) | 165 – 210 cm                                                  |
| Angle horizontal maximal                       | 10°                                                           |
| Angle d'inclinaison maxi-<br>mal               | 5°                                                            |

## Caractéristiques techniques de l'application

| Application synchrone/<br>asynchrone    | Asynchrone                                                                    |
|-----------------------------------------|-------------------------------------------------------------------------------|
| Précision                               | Typ. 97 % (en tenant compte des exigences techniques et relatives à la scène) |
| Nombre d'images<br>traitées par seconde | Typ. 2 ips                                                                    |
| Temps de reconnaissance                 | < 1 s                                                                         |
| Temps de détection                      | Typ. 80 ms                                                                    |
| Taille de l'ensemble de don-<br>nées    | - 1 ko                                                                        |
| pour chaque visage                      |                                                                               |

## Licences des Apps certifiées

Les licences suivantes sont disponibles pour Visage Technologies Face Recognition App :

- Licence d'essai de 30 jours préinstallée
- Licence commerciale permanente

La période d'utilisation commence par l'activation de l'application (voir

#### NOTE!

Pour acheter ou renouveler une licence, contactez votre partenaire MOBOTIX.

#### NOTE!

Les applications sont généralement préinstallées avec le micrologiciel. Dans de rares cas, les applications doivent être téléchargées depuis le site Web et installées. Dans ce cas, consultez **www.mobotix.com/fr > Support > Centre de téléchargement > Marketing & Documentation**, télé-chargez et installez l'application.

## Activation des applications certifiées dans MxManagementCenter

Après la période d'essai, les licences commerciales doivent être activées pour être utilisées avec une clé de licence valide.

### Activation en ligne

Après avoir reçu les ID d'activation, activez-les dans MxMC comme suit :

- 1. Sélectionnez Window (Fenêtre) > Camera App Licenses (Licences d'applications de caméra).
- 2. Sélectionnez la caméra sur laquelle vous souhaitez utiliser la licence et cliquez sur Select (Sélectionner).

| •••                                                                           | Camera Licenses    |               |  |
|-------------------------------------------------------------------------------|--------------------|---------------|--|
|                                                                               | MxManagementCenter |               |  |
| Cameras                                                                       |                    |               |  |
| ඳ 10.3                                                                        |                    | ×             |  |
| Name                                                                          | Url                | Serial Number |  |
| mx10-10-38-40                                                                 | 10.10.38.40        | 10.10.38.40   |  |
| mx10-22-10-30                                                                 | 10.22.10.30        | 10.22.10.30   |  |
| M73 10-32-0-62                                                                | 10.32.0.62         | 10.32.0.62    |  |
|                                                                               |                    |               |  |
|                                                                               |                    |               |  |
|                                                                               |                    |               |  |
|                                                                               |                    |               |  |
|                                                                               |                    |               |  |
|                                                                               |                    |               |  |
|                                                                               |                    |               |  |
|                                                                               |                    |               |  |
|                                                                               |                    | Select        |  |
| Mobotix • Kalserstrasse D-67722 Langmell • Info@mobotix.com • www.mobotix.com |                    |               |  |

Fig. 1: Vue d'ensemble des licences d'applications de caméra dans MxManagementCenter

#### NOTE!

Si nécessaire, modifiez l'heure définie sur la caméra.

 Une vue d'ensemble des licences installées sur la caméra peut s'afficher. Cliquez sur Activate License (Activer la licence).

|                                                                               | Camera I                               | Licenses         |                            |
|-------------------------------------------------------------------------------|----------------------------------------|------------------|----------------------------|
|                                                                               | MxManager                              | mentCenter       | ?                          |
| < Camera License Status:                                                      | mx10-251-1-235<br>Expiration           | Quantity         | Serial Number: 10.23.9.171 |
| MxWheelDetector                                                               | Permanent                              | Unlimited        |                            |
| iot_plugin_a                                                                  | Permanent                              | Unlimited        |                            |
| iot_plugin_b                                                                  | Permanent                              | Unlimited        |                            |
| iot_plugin_c                                                                  | Permanent                              | Unlimited        |                            |
| iot_plugin_d                                                                  | Permanent                              | Unlimited        |                            |
| iot_plugin_e                                                                  | Permanent                              | Unlimited        |                            |
| iot_plugin_f                                                                  | Permanent                              | Unlimited        |                            |
| iot_plugin_g                                                                  | Permanent                              | Unlimited        |                            |
| iot_plugin_h                                                                  | Permanent                              | Unlimited        |                            |
| iot_plugin_i                                                                  | Permanent                              | Unlimited        |                            |
| Camera time is incorrect. Pl                                                  | ease reset your camera time before act | ivating Licenses | (Activate License)         |
| Mobolix • Kalserstrasse D-67722 Langmeli • Info@mobolit.com • www.mobolit.com |                                        |                  |                            |

Fig. 2: Vue d'ensemble des licences installées sur la caméra

#### NOTE!

Si nécessaire, modifiez l'heure définie sur la caméra.

- 2. Saisissez un ID d'activation valide et spécifiez le nombre de licences à installer sur cet ordinateur.
- 3. Si vous souhaitez obtenir une licence pour un autre produit, cliquez sur . Dans la nouvelle ligne, saisissez l'ID d'activation approprié et le nombre de licences souhaité.
- 4. Pour supprimer une ligne, cliquez sur

 Lorsque vous avez saisi tous les ID d'activation, cliquez sur Activate License Online (Activer la licence en ligne). Lors de l'activation, MxMC se connecte au serveur de licences. Une connexion Internet est nécessaire.

|                                                                                                    | Camera Licenses                                                                                                    |                    |
|----------------------------------------------------------------------------------------------------|----------------------------------------------------------------------------------------------------|--------------------|
|                                                                                                    | MxManagementCenter                                                                                                   | ?                  |
| < Activate Camera                                                                                                    | Licenses: M73 10-32-0-62                                                                                             | Number: 10.32.0.62 |
| via Activation ID<br>Please enter your Activation IDs an<br>we23-4c5f-as23-4bf2-b872-9c<br>ec90-4c5f-cfd0-4bf2-b872-9c | d for each Activation ID the corresponding quantity of licenses that you want to use 84-e935-78de + 84-e935-6f20 1 1 |                    |
| Download Capability Request Fil                                                                                        | e) Activate License Online                                                                                           |                    |
| Via Capability Response F<br>If you have already created or receive<br>Load Capability Response File)                  | <b>ile</b><br>ed a capability response file ( <devicetd>.bin), you can load it here.</devicetd>                      |                    |
|                                                                                                    | Mobotix • Kaiserstrasse D-67722 Langmell • info⊛mobotix.com • www.mobotix.com<br>                                    |                    |

#### Fig. 3: Ajouter des licences

#### Activation réussie

Une fois l'activation effectuée, une nouvelle connexion est requise pour appliquer les modifications. Vous pouvez également revenir à la gestion des licences.

#### Échec de l'activation (absence de connexion Internet)

S'il est impossible de se connecter au serveur de licences, par exemple en raison d'une absence de connexion Internet, les applications peuvent également être activées hors ligne. (Voir Activation hors ligne, p. 12).

### **Activation hors ligne**

Pour l'activation hors ligne, le partenaire ou l'installateur auprès duquel vous avez acheté les licences peut générer une réponse de capacité (fichier .bin) sur le serveur de licences pour activer ses licences.

- 1. Sélectionnez Window (Fenêtre) > Camera App Licenses (Licences d'applications de caméra).
- 2. Sélectionnez la caméra sur laquelle vous souhaitez utiliser la licence et cliquez sur Select (Sélectionner).

| •••                                                                           | Camera Licenses    |               |  |
|-------------------------------------------------------------------------------|--------------------|---------------|--|
|                                                                               | MxManagementCenter |               |  |
| Cameras                                                                       |                    |               |  |
| ඳ 10.3                                                                        |                    | ×             |  |
| Name                                                                          | Url                | Serial Number |  |
| mx10-10-38-40                                                                 | 10.10.38.40        | 10.10.38.40   |  |
| mx10-22-10-30                                                                 | 10.22.10.30        | 10.22.10.30   |  |
| M73 10-32-0-62                                                                | 10.32.0.62         | 10.32.0.62    |  |
|                                                                               |                    |               |  |
|                                                                               |                    |               |  |
|                                                                               |                    |               |  |
|                                                                               |                    |               |  |
|                                                                               |                    |               |  |
|                                                                               |                    |               |  |
|                                                                               |                    |               |  |
|                                                                               |                    |               |  |
|                                                                               |                    | Select        |  |
| Mobotix • Kalserstrasse D-67722 Langmell • Info@mobotix.com • www.mobotix.com |                    |               |  |

Fig. 4: Vue d'ensemble des licences d'applications de caméra dans MxManagementCenter

#### NOTE!

Si nécessaire, modifiez l'heure définie sur la caméra.

3. Une vue d'ensemble des licences installées sur la caméra peut s'afficher. Cliquez sur **Activate License** (Activer la licence).

|                                                                               | Camera Lice                                    | inses         |                            |
|-------------------------------------------------------------------------------|------------------------------------------------|---------------|----------------------------|
|                                                                               | MxManagem                                      | entCenter     | ?                          |
| < Camera License Stat                                                         | rus: mx10-251-1-235                            | Quantity      | Serial Number: 10.23.9.171 |
| MxWheelDetector                                                               | Permanent                                      | Unlimited     |                            |
| iot_plugin_a                                                                  | Permanent                                      | Unlimited     |                            |
| iot_plugin_b                                                                  | Permanent                                      | Unlimited     |                            |
| iot_plugin_c                                                                  | Permanent                                      | Unlimited     |                            |
| iot_plugin_d                                                                  | Permanent                                      | Unlimited     |                            |
| iot_plugin_e                                                                  | Permanent                                      | Unlimited     |                            |
| iot_plugin_f                                                                  | Permanent                                      | Unlimited     |                            |
| iot_plugin_g                                                                  | Permanent                                      | Unlimited     |                            |
| iot_plugin_h                                                                  | Permanent                                      | Unlimited     |                            |
| iot_plugin_i                                                                  | Permanent                                      | Unlimited     |                            |
| Camera time is incorrec                                                       | t. Please reset your camera time before activa | ting Licenses | Activate License)          |
| Mobotik • Kaiserstrasse D-67722 Langmeli • Info@mobotik.com • www.mobotik.com |                                                |               |                            |

Fig. 5: Vue d'ensemble des licences installées sur la caméra

#### NOTE!

Si nécessaire, modifiez l'heure définie sur la caméra.

- 4. Saisissez un ID d'activation valide et spécifiez le nombre de licences à installer sur cet ordinateur.
- Si vous souhaitez obtenir une licence pour un autre produit, cliquez sur
   Dans la nouvelle ligne, saisissez l'ID d'activation approprié et le nombre de licences souhaité.

- 6. Si nécessaire, cliquez sur pour supprimer une ligne.
- Lorsque vous avez saisi tous les ID d'activation, cliquez sur Download Capability Request File (.lic) (Télécharger le fichier de demande de capacité (.lic)) et envoyez le fichier à votre partenaire ou installateur.

#### NOTE!

Ce fichier permet au partenaire / à l'installateur auprès duquel vous avez acheté les licences de générer un fichier de réponse de capacité (.bin) sur le serveur de licences.

| Camera Licenses                                                                                                    |                           |
|----------------------------------------------------------------------------------------------------|---------------------------|
| MxManagementCenter                                                                                                    | ?                         |
| < Activate Camera Licenses: M73 10-32-0-62                                                                                                   | Serial Number: 10.32.0.62 |
| via Activation ID<br>Please enter your Activation IDs and for each Activation ID the corresponding quantity of licenses that you want to use |                           |
| we23-4c5f-as23-4bf2-b872-9c84-e935-78de 1 +                                                                                                  |                           |
| ec90-4c5f-cfd0-4bf2-b872-9c84-e935-6f20 1                                                                                                    |                           |
| Download Capability Request File) Activate License Online                                                                                    |                           |
|                                                                                                    |                           |
|                                                                                                    |                           |
| Via Capability Response File                                                                                                    |                           |
| If you have already created or received a capability response file ( <deviceid>.bin), you can load it here.</deviceid>                       |                           |
| Load Capability Response File                                                                                                    |                           |
|                                                                                                    |                           |
|                                                                                                    |                           |
|                                                                                                    |                           |
| Mobotix • Kalserstrasse D-67722 Langmell • Info@mobotix.com • www.mobotix.com                                                                |                           |

Fig. 6: Ajouter des licences

8. Cliquez sur Load Capability Response File (Charger le fichier de réponse de capacité) et suivez les instructions.

#### Activation réussie

Une fois l'activation effectuée, une nouvelle connexion est requise pour appliquer les modifications. Vous pouvez également revenir à la gestion des licences.

## Gestion des licences dans MxManagementCenter

Dans MxManagementCenter, vous pouvez gérer facilement toutes les licences activées pour une caméra.

- 1. Sélectionnez Window (Fenêtre) > Camera App Licenses (Licences d'applications de caméra).
- 2. Sélectionnez la caméra sur laquelle vous souhaitez utiliser la licence et cliquez sur Select (Sélectionner).

| • • •                                                                         | Camera Licenses    |               |
|-------------------------------------------------------------------------------|--------------------|---------------|
|                                                                               | MxManagementCenter | ?             |
| Cameras                                                                       |                    |               |
| ି 10.3                                                                        |                    | ×             |
| Name                                                                          | Url                | Serial Number |
| mx10-10-38-40                                                                 | 10.10.38.40        | 10.10.38.40   |
| mx10-22-10-30                                                                 | 10.22.10.30        | 10.22.10.30   |
| M73 10-32-0-62                                                                | 10.32.0.62         | 10.32.0.62    |
|                                                                               |                    |               |
|                                                                               |                    |               |
|                                                                               |                    |               |
|                                                                               |                    |               |
|                                                                               |                    |               |
|                                                                               |                    |               |
|                                                                               |                    |               |
|                                                                               |                    |               |
|                                                                               |                    | Select        |
| Mobotix + Kalserstrasse D-67722 Langmeil + info@mobotix.com + www.mobotix.com |                    |               |

Fig. 7: Vue d'ensemble des licences d'applications de caméra dans MxManagementCenter

|                                                                                    | MxManagementCenter                               |                                 |                            |  |  |
|------------------------------------------------------------------------------------|--------------------------------------------------|---------------------------------|----------------------------|--|--|
| < Camera License Sta                                                               | atus: mx10-251-1-235                             |                                 | Serial Number: 10.23.9.171 |  |  |
| Name                                                                               | Expiration                                       | Quantity                        |                            |  |  |
| MxWheelDetector                                                                    | Permanent                                        | Unlimited                       |                            |  |  |
| iot_plugin_a                                                                       | Permanent                                        | Unlimited                       |                            |  |  |
| iot_plugin_b                                                                       | Permanent                                        | Unlimited                       |                            |  |  |
| iot_plugin_c                                                                       | Permanent                                        | Unlimited                       |                            |  |  |
| iot_plugin_d                                                                       | Permanent                                        | Unlimited                       |                            |  |  |
| iot_plugin_e                                                                       | Permanent                                        | Unlimited                       |                            |  |  |
| iot_plugin_f                                                                       | Permanent                                        | Unlimited                       |                            |  |  |
| iot_plugin_g                                                                       | Permanent                                        | Unlimited                       |                            |  |  |
| iot_plugin_h                                                                       | Permanent                                        | Unlimited                       |                            |  |  |
| iot_plugin_i                                                                       | Permanent                                        | Unlimited                       |                            |  |  |
| Camera time is incorrect. Please reset your camera time before activating Licenses |                                                  |                                 |                            |  |  |
|                                                                                    |                                                  |                                 | Activate License           |  |  |
|                                                                                    | Mobativ - Valearetrasea D. 67722 J anomali - Inf | dimetativ com - www.metativ.com |                            |  |  |

Une vue d'ensemble des licences installées sur la caméra peut s'afficher.

Fig. 8: Vue d'ensemble des licences installées sur la caméra

#### NOTE!

Si nécessaire, modifiez l'heure définie sur la caméra.

| Colonne    | Explication                       |
|------------|-----------------------------------|
| Nom        | Nom de l'application sous licence |
| Expiration | Échéance de la licence            |

#### Licences des Apps certifiées Gestion des licences dans MxManagementCenter

| Colonne   | Explication                                                                                     |
|-----------|-------------------------------------------------------------------------------------------------|
| Quantité  | Nombre de licences achetées pour un produit.                                                    |
| Numéro de | Identification unique déterminée par MxMC pour l'appareil utilisé. Si des problèmes surviennent |
| série     | lorsque la licence est active, vous aurez besoin de l'ID de l'appareil.                         |

#### Synchroniser les licences avec le serveur

Lorsque le programme démarre, il n'y a pas de comparaison automatique des licences entre l'ordinateur et le serveur de licences. Par conséquent, cliquez sur **Update (Mettre à jour)** pour recharger les licences à partir du serveur.

#### Mettre à jour les licences

Pour mettre à jour les licences temporaires, cliquez sur **Activate Licenses (Activer les licences)**. La boîte de dialogue de mise à jour/d'activation des licences s'ouvre.

#### NOTE!

Vous devez disposer des droits d'administrateur pour synchroniser et mettre à jour les licences.

## Activation de l'interface de l'App certifiée

#### **CAUTION!**

Visage Technologies Face Recognition App ne prend pas en compte les zones sombres définies pour l'image en temps réel. Par conséquent, il n'y a pas de pixellisation dans les zones sombres lors de la configuration de l'application et pendant l'analyse d'image par l'application.

#### NOTE!

L'utilisateur doit avoir accès au menu de configuration (http(s)://<adresse IP de la caméra>/control). Vérifiez donc les droits d'utilisateur de la caméra.

### Activation des Apps certifiées et des événements

 Dans l'interface Web de la caméra, ouvrez : Menu Configuration / Paramètres des Apps certifiées (http (s)://<adresse IP de la caméra>/control/app\_config).

| 🏠 🔶 МОВОТІХ М73                        | mx10-32-0-159 App Configuration |
|----------------------------------------|---------------------------------|
| General Settings                       |                                 |
| Arming                                 | Active                          |
| App Settings                           |                                 |
| Арр                                    | Status                          |
| <ul> <li>AlBiodeep Settings</li> </ul> | Active                          |
| Set Clo                                | se                              |

Fig. 9: App certifiée : Configuration

- 2. Sous Paramètres généraux, activez l'option Armement de l'interface MOBOTIX (voir la capture d'écran).
- 3. Sous App Settings (Paramètres de l'application), cochez l'option Active (Actifs).
- 4. Cliquez sur le nom de l'application à configurer pour ouvrir son interface utilisateur.
- Pour la configuration de l'application, voir Configuration de Visage Technologies Face Recognition App, p. 18.

# Configuration de Visage Technologies Face Recognition App

#### **CAUTION!**

L'utilisateur doit avoir accès au menu de configuration (http(s)://<adresse IP de la caméra>/control). Vérifiez donc les droits d'utilisateur de la caméra.

- Dans l'interface Web de la caméra, ouvrez : Menu Configuration / Paramètres des Apps certifiées (http (s)://<adresse IP de la caméra>/control/app\_config).
- 2. Cliquez sur le nom de Visage Technologies Face Recognition App.

La fenêtre de configuration de l'application s'affiche avec les options suivantes :

| 🏫 🔶 МОВОТ        | IX M73 mx10-3  | 2-6-96 Visage | Technologies Fa | ace Recognition Settings                                                                                                    | ? i         |
|------------------|----------------|---------------|-----------------|----------------------------------------------------------------------------------------------------|-------------|
| Visage Techno    | logies Face Re | cognition     |                 |                                                                                                    |             |
| Sensor Selection | Automa         | tic ∨         |                 | Select sensor or sensors used f<br>analysis.                                                                                                    | or          |
| Highlight Faces  |                |               |                 | Highlight detected/recognized fa                                                                                                    | ices.       |
| Operating Mode   | Detectio       | n 🗸           |                 | Select operating mode.<br>Detection: detect faces in live in<br>Enrollment: enroll new persons<br>system.<br>Recognition: recognize known<br>persons. | nage.<br>to |
| Set              | Factory        | Restore       | Close           |                                                                                                    |             |

Fig. 10: Mode d'exploitation standard : Detection (Détection)

Sensor selection (Sélection du capteur) : sélectionnez les capteurs à utiliser pour l'analyse d'image. Highlight Faces (Mettre les visages en évidence) : cochez cette case pour mettre en évidence les visages détectés ou reconnus avec un cadre englobant.

Mode d'exploitation : sélectionnez l'un des modes d'exploitation :

### **Detection (Détection) (par défaut)**

Dans le mode d'exploitation **Detection (Détection)**, les visages sont détectés sur l'image en temps réel. Aucune autre option de configuration n'est disponible.

### **Enrollment (Inscription)**

Dans le mode d'exploitation **Enrollment (Inscription)**, les personnes actuellement visibles sur l'image de la caméra peuvent être ajoutées. Les personnes connues peuvent également être modifiées.

Dans le mode Enrollment (Inscription), la caméra extrait un seul visage de l'image de la caméra. Si la qualité de reconnaissance est supérieure à celle du visage précédemment enregistré, l'application met à jour les

données de ce visage. Les visages sont extraits uniquement si la qualité de reconnaissance minimale est atteinte.

| 🏫 🔶 МОВОТІХ М73     | mx10-32-6-96 Visage Technologies Fac | ce Recognition Settings ?                                                                                                    |
|---------------------|--------------------------------------|----------------------------------------------------------------------------------------------------|
| Visage Technologies | Face Recognition                     |                                                                                                    |
| Sensor Selection    | Automatic 🗸                          | Select sensor or sensors used for analysis.                                                                                                    |
| Highlight Faces     |                                      | Highlight detected/recognized faces.                                                                                                    |
| Operating Mode      | Enrollment V                         | Select operating mode.<br>Detection: detect faces in live image.<br>Enrollment: enroll new persons to<br>system.<br>Recognition: recognize known persons. |
| Granted Persons     | Name<br>Diego Maradonna<br>I         | List of granted persons                                                                                                    |
| Add to granted list | Add Person                           | Add currently visible person to 'granted list' with the given name.                                                                                       |
| Denied Persons      | Name<br>Timo Werner                  | List of denied persons                                                                                                    |
| Add to denied list  | Add Person                           | Add currently visible person to 'denied list' with the given name.                                                                                        |
| Set Fac             | ory Restore Close                    |                                                                                                    |

#### Fig. 11: Mode d'exploitation : Enrollment (Inscription)

**Granted Persons (Personnes autorisées) :** personnes ajoutées à la liste des personnes autorisées. Leurs noms peuvent être modifiés ou supprimés.

Add to denied list (Ajouter à la liste des personnes interdites) : si une nouvelle personne est détectée, elle est mise en évidence sur l'image de la caméra avec un niveau de qualité de reconnaissance. Vous pouvez alors lui donner un nom unique et l'ajouter à la liste des personnes autorisées.

**Denied Persons (Personnes interdites) :** personnes ajoutées à la liste des personnes interdites. Leurs noms peuvent être modifiés ou supprimés.

**Ajouter à la liste des personnes interdites :** si une nouvelle personne est détectée, elle est mise en évidence sur l'image de la caméra avec un niveau de qualité de reconnaissance. Vous pouvez alors lui donner un nom unique et l'ajouter à la liste des personnes interdites.

### **Recognition (Reconnaissance)**

Les personnes connues sont reconnues et mises en évidence sur l'image de la caméra.

Gestion des licences dans MxManagementCenter

|                    | <b>X M73</b> mx10-3 | 32-6-96 Visage | Technologies Fa | ce Recognition Settings  🤉 i                                                                                                    |
|--------------------|---------------------|----------------|-----------------|----------------------------------------------------------------------------------------------------|
| Visage Technol     | ogies Face Re       | ecognition     |                 |                                                                                                    |
| Sensor Selection   | Autom               | atic 🗸         |                 | Select sensor or sensors used for<br>analysis.                                                                                                    |
| Highlight Faces    | $\checkmark$        |                |                 | Highlight detected/recognized faces.                                                                                                    |
| Operating Mode     | Recog               | nition 🗸       |                 | Select operating mode.<br>Detection: detect faces in live image.<br>Enrollment: enroll new persons to<br>system.<br>Recognition: recognize known<br>persons. |
| Confidence Thresho | old High            | $\checkmark$   |                 | Set confidence threshold for face recognition.                                                                                                    |
| Show Name          | $\checkmark$        |                |                 | Show name of successfully recognized person in live image.                                                                                                   |
| Set                | Factory             | Restore        | Close           |                                                                                                    |

Fig. 12: Mode d'exploitation : Recognition (Reconnaissance)

**Confidence Threshold (Seuil de confiance) :** le **Confidence Threshold (Seuil de confiance)** représente un seuil de similarité utilisé pour la reconnaissance des visages. Plus le seuil est élevé, moins les visages sont reconnus. En revanche, un seuil inférieur réduit la fiabilité de la reconnaissance.

Show Name (Afficher le nom) : affiche le nom des personnes reconnues dans l'image en temps réel.

## Sauvegarde de la configuration

Vous disposez des options suivantes pour sauvegarder la configuration :

- Cliquez sur le bouton Définir pour activer les paramètres et les sauvegarder jusqu'au prochain démarrage de la caméra.
- Cliquez sur le bouton Config. usine pour charger les paramètres par défaut de cette boîte de dialogue (ce bouton peut ne pas apparaître dans toutes les boîtes de dialogue).
- Cliquez sur le bouton Restaurer pour annuler les modifications les plus récentes qui n'ont pas été sauvegardées de façon permanente dans la caméra.
- Cliquez sur le bouton Fermer pour fermer la boîte de dialogue. Lorsque la boîte de dialogue se ferme, le système vérifie si des modifications ont été apportées à l'ensemble de la configuration. Si des modifications sont détectées, un message vous demande si vous souhaitez sauvegarder l'ensemble de la configuration de manière permanente.

Une fois la configuration sauvegardée, l'événement et les métadonnées sont automatiquement envoyés à la caméra en cas d'événement.

## À propos de MxMessageSystem

## Qu'est-ce que MxMessageSystem ?

MxMessageSystem est un système de communication basé sur des messages orientés nom. Cela signifie que les messages doivent avoir des noms uniques d'une longueur maximale de 32 octets.

Chaque participant peut envoyer et recevoir des messages. Les caméras MOBOTIX peuvent également transférer des messages au sein du réseau local. Ainsi, les messages MxMessages peuvent être distribués sur l'ensemble du réseau local (voir Zone de messages : Globale).

Par exemple, une caméra de la série 7 MOBOTIX peut échanger un message MxMessage généré par une application de caméra avec une caméra Mx6 qui ne prend pas en charge les Apps certifiées MOBOTIX.

## Informations sur les messages MxMessages

- Le chiffrement de 128 bits garantit la confidentialité et la sécurité du contenu des messages.
- Les messages MxMessages peuvent être distribués à partir de n'importe quelle caméra des séries Mx6 et 7.
- La plage du message peut être définie de manière individuelle pour chaque message MxMessage.
  - Locale : la caméra attend un message MxMessage au sein de son propre système de caméra (par exemple, via une App certifiée).
  - Globale : la caméra attend un message MxMessage distribué sur le réseau local par un autre appareil MxMessage (par exemple, une autre caméra de la série 7 équipée d'une App certifiée MOBOTIX).
- Les actions que les destinataires doivent effectuer sont configurées individuellement pour chaque participant du MxMessageSystem.

# Configuration de base : traitement des événements d'application générés automatiquement

### Vérification des événements d'application générés automatiquement

#### NOTE!

Une fois l'application activée (voir Activation de l'interface de l'App certifiée, p. 17), un événement de message générique est automatiquement généré dans la caméra pour cette application spécifique.

- Pour vérifier l'événement, consultez Menu Configuration / Paramètres événements / Vue d'ensemble des événements.
- Le profil d'événement du message généré automatiquement porte le nom de l'application (p. ex., VT\_ Face).

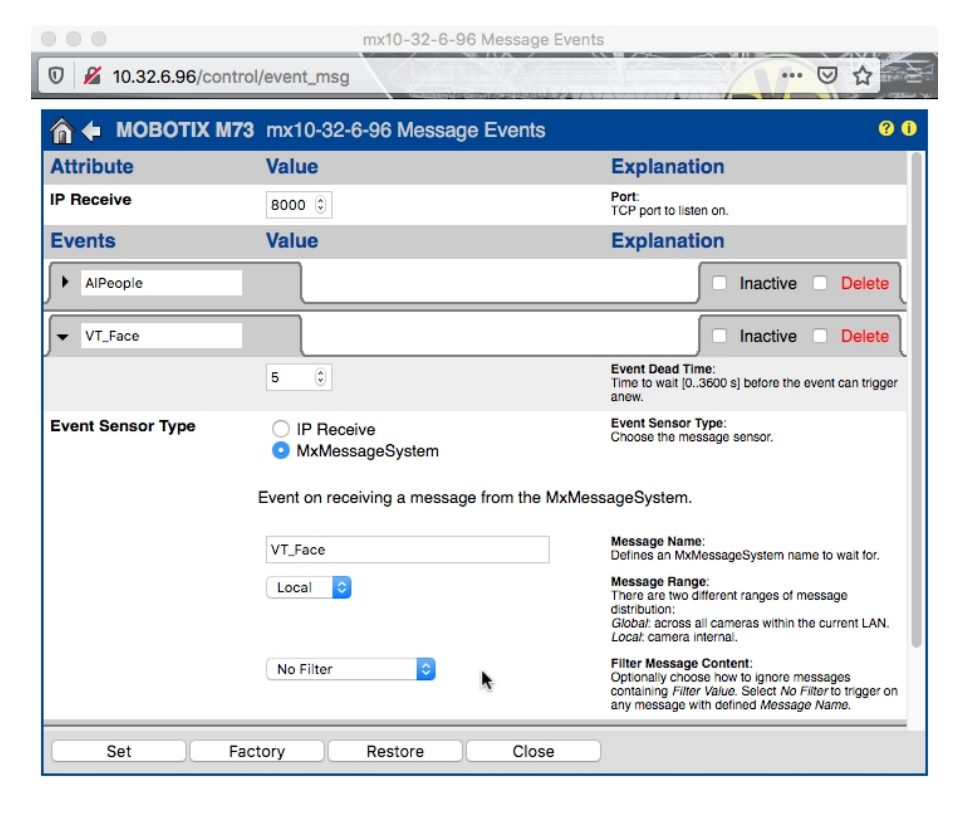

Fig. 13: Exemple : Événement de message générique de Visage Technologies Face Recognition App

### Gestion des actions - Configuration d'un groupe d'actions

#### **CAUTION!**

Pour utiliser des événements, déclencher des groupes d'actions ou enregistrer des images, l'armement général de la caméra doit être activé (http(s)/<adresse IP de la caméra>/control/settings).

Les groupes d'actions définissent les actions qui sont déclenchées par les événements Visage Technologies Face Recognition App.

 Dans l'interface Web de la caméra, ouvrez : Menu Configuration / Vue d'ensemble des groupes d'action (http(s)://<adresse IP de la caméra>/control/app\_config).

| n MOBOTIX M73 mx10-32-6-96 Action Group Overview |                                                      |                    |      |
|--------------------------------------------------|------------------------------------------------------|--------------------|------|
| Name                                             | Arming                                               | Events & Actions   | Edit |
| VisualAlarm Delete                               | Off  V (No time table)  V                            | (select all)<br>VA | Edit |
| Al Action Delete                                 | Enabled $\checkmark$<br>(No time table) $\checkmark$ | MSG<br>-           | Edit |
| VT Action                                        | Enabled $\checkmark$<br>(No time table) $\checkmark$ | -                  | Edit |
|                                                  | Add new group                                        |                    |      |

Fig. 14: Définir des groupes d'actions

- Cliquez sur Ajouter un nouveau groupe et donnez-lui un nom significatif.
- Cliquez sur **Modifier** pour configurer le groupe.

| 🏠 🔶 МОВОТІХ М73  | mx10-32-6-96 Action Group Details                                |                                                                                                    | ? i |
|------------------|------------------------------------------------------------------|----------------------------------------------------------------------------------------------------|-----|
| General Settings | Value                                                            | Explanation                                                                                                    | ^   |
| Action Group     | VT Action                                                        | Name:<br>The name is purely informational.                                                                                                    |     |
|                  | Enabled ∨                                                        | Arming:<br>Controls this action group:<br>Enabled: activate the group.<br>Off: deactivate the group.<br>Sf: group armed by signal input.<br>CS: group armed by custom signal as defined i<br><u>General Event Settings</u> . | in  |
|                  | (No time table) V                                                | Time Table:<br>Time table for this action profile ( <u>Time Tables</u> ).                                                                                                    |     |
| Event Selection  | Message: AlPeople<br>Message: VT_Face<br>(Signal: SI)<br>Signal: | Event Selection:<br>Select the events which will trigger the actions<br>below.<br>Use [Ctrl]-Click to select more than one event.<br>Events in parentheses need to be <u>activated</u> firs                                  | st. |
| Action Details   | 5                                                                | Action Deadtime:<br>Time to wait [03600 s] before a new action ca<br>take place.                                                                                                    | n   |
|                  | Simultaneously                                                   | Action Chaining:<br>Choose how the status of each subaction<br>influences the execution of all others.<br><i>Simultaneously</i> : All actions are executed<br>simultaneously.                                                |     |

Fig. 15: Configurer un groupe d'actions

Configuration de base : traitement des événements d'application générés automatiquement Informations sur les messages MxMessages

- 1. Activez l'option **Armement** pour le groupe d'actions.
- 2. Sélectionnez votre événement de message dans la liste **Sélection des événements**. Pour sélectionner plusieurs événements, appuyez sur la touche Maj.
- 3. Cliquez sur Ajouter une nouvelle action.
- 4. Sélectionnez une action appropriée dans la liste Type et profil d'action.

|          | IP Notify: HttpRequest<br>V Play Sound: StandardSounds<br>Visual Alarm: Red Frame<br>Image Profile: Ultra HD<br>Image Profile: QXGA | specified order.<br>Consecutively until first success: Consecutive<br>execution, but as soon as one action succeeds, the<br>following actions are not executed.<br>Consecutively until first failure: Consecutive<br>execution, but as soon as one action fails, the<br>following actions are not executed. |
|----------|----------------------------------------------------------------------------------------------------|----------------------------------------------------------------------------------------------------|
| Actions  | Image Profile: FullHD<br>Image Profile: MEGA                                                                                        | Explanation                                                                                                    |
| Action 1 | Play Sound: StandardSounds ᅌ                                                                                                    | Action Type and Profile:<br>Select the Action Profile to be executed.                                                                                                    |
| Delete   | 0                                                                                                    | Action Timeout or Duration:<br>If this action runs longer than the time specified<br>[03600 s], it is aborted and returns an error; 0 to<br>deactivate.<br>For <i>image Profile</i> action, this is the duration and no<br>error returns.                                                                   |
|          | Add new act                                                                                                    | tion                                                                                                    |

#### Fig. 16: Sélectionner le type et profil d'action.

#### NOTE!

Si le profil d'action requis n'est pas encore disponible, vous pouvez créer un nouveau profil dans les sections « MxMessageSystem », « Profils de transfert » et « Audio et téléphone » du menu Admin.

#### NOTE!

Si nécessaire, vous pouvez ajouter d'autres actions en cliquant à nouveau sur le bouton. Dans ce cas, assurez-vous que l'« enchaînement des actions » est correctement configuré (par exemple, en même temps).

5. Cliquez sur le bouton **Set (Définir)** à la fin de la boîte de dialogue pour confirmer les paramètres.

### Paramètres d'action - Configuration des enregistrements de la caméra

 Dans l'interface Web de la caméra, ouvrez : Menu Configuration / Paramètres événements / Recording (Enregistrement) (http(s)/<adresse IP caméra>/control/recording).

| Storage Settings | Value                                                                                                    | Explanation                                                                                                    |  |
|------------------|----------------------------------------------------------------------------------------------------|----------------------------------------------------------------------------------------------------|--|
| Recording (REC)  | Event Recording                                                                                                    | Recording Mode:                                                                                                    |  |
|                  | Snap Shot Recording                                                                                                    | Shap Shot Recording: stores single JPEG pictures.<br>Event Recording: stores stream files for every event<br>using MxPEG codec.                                                                                  |  |
|                  | Event Recording                                                                                                    |                                                                                                    |  |
|                  | Continuous Recording                                                                                                    | Continuous Recording: continuously streams video<br>data to stream files using MAPEG codec. Events can<br>be recorded with a higher frame rate using Start<br>Recording, Retrigger Recording and Stop Recording. |  |
| Start Recording  | Image Analysis: AS<br>(Image Analysis: VM)<br>(Image Analysis: VM2)<br>Message: AlBiodeep<br>(Signal: SI)<br>Signal: SI) | Start Recording:<br>Select the events which will start recording.<br>Use [Cirt]-Cirts to select more than one event.<br>Events in parentheses need to be <u>activated</u> first.                                 |  |
|                  | Max fps 😋                                                                                                    | Event Frame Rate:<br>Recording speed if an event is detected, in frames<br>per second.                                                                                                    |  |
|                  | 0                                                                                                    | Recording Time Before Event:<br>Additional recording time before an event in seconds.                                                                                                    |  |
|                  | 30 s 📀                                                                                                    | Recording Time:<br>Time to include in recorded stream after an event<br>has occurred.                                                                                                    |  |

Fig. 17: Configuration des paramètres d'enregistrement de la caméra

- 2. Activez l'option **Activer l'enregistrement**.
- 3. Sous Configuration d'enregistrement / Recording (REC) (Enregistrement (REC)), sélectionnez un Mode d'enregistrement. Les modes suivants sont disponibles :
  - Enregistrement d'images uniques
  - Enregistrement d'événement
  - Enregistrement continu
- 4. Dans la liste Lancer l'enregistrement, sélectionnez l'événement de message qui vient d'être créé.
- 5. Cliquez sur le bouton **Set (Définir)** à la fin de la boîte de dialogue pour confirmer les paramètres.
- 6. Cliquez sur **Fermer** pour sauvegarder vos paramètres de manière permanente.

#### NOTE!

Vous pouvez également enregistrer vos paramètres dans le menu Admin sous Configuration / Save current configuration to permanent memory (Enregistrer la configuration actuelle dans la mémoire permanente).

# Configuration avancée : traitement des métadonnées transmises par les applications

## Métadonnées transférées dans le MxMessageSystem

Pour chaque événement, l'application transfère également des métadonnées vers la caméra. Ces données sont envoyées sous la forme d'un schéma JSON au sein d'un message MxMessage.

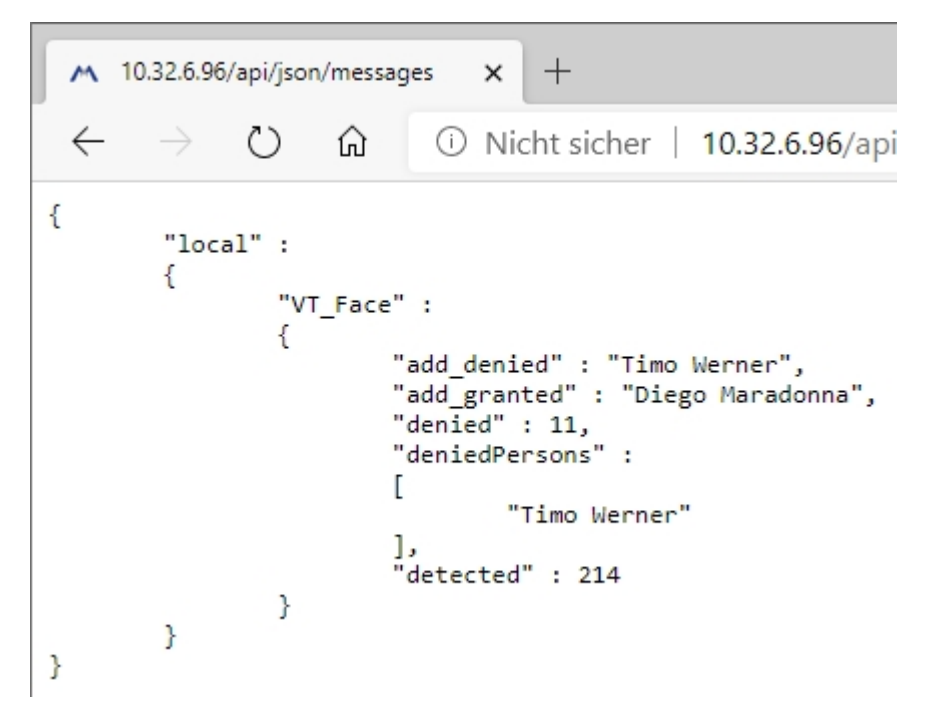

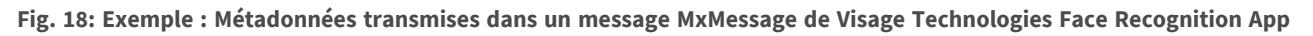

#### NOTE!

Pour afficher la structure des métadonnées du dernier événement de l'application, saisissez l'URL suivante dans la barre d'adresse de votre navigateur : http(s)/adresseIPdevotrecaméra/api/json/messages

## Créer un événement de message personnalisé

1. Dans l'interface Web de la caméra, ouvrez : Menu Configuration / Paramètres événements / Vue d'ensemble des événements

(http(s)://<adresse IP de la caméra>/control/event\_msg)

| mx10-32-6-96 Message Events      |                                                                                                    |                                                                                                    |  |  |
|----------------------------------|----------------------------------------------------------------------------------------------------|----------------------------------------------------------------------------------------------------|--|--|
| 0 💋 10.32.6.96/control/event_msg |                                                                                                    | ◙ ☆ ≧                                                                                                    |  |  |
| 🏫 🔶 МОВОТІХ М                    | 73 mx10-32-6-96 Message Events                                                                                                    | 0 9                                                                                                    |  |  |
| Attribute                        | Value                                                                                                    | Explanation                                                                                                    |  |  |
| IP Receive                       | 8000 3                                                                                                    | Port:<br>TCP port to listen on.                                                                                                    |  |  |
| Events                           | Value                                                                                                    | Explanation                                                                                                    |  |  |
| AlPeople                         |                                                                                                    | 🗌 Inactive 🗌 Delete                                                                                                    |  |  |
| ✓ VT_Face                        |                                                                                                    | Inactive Delete                                                                                                    |  |  |
|                                  | 5 🕄                                                                                                    | Event Dead Time:<br>Time to wait [03600 s] before the event can<br>trigger anew.                                                                                                    |  |  |
| Event Sensor Type                | IP Receive     MxMessageSystem                                                                                                    | Event Sensor Type:<br>Choose the message sensor.                                                                                                    |  |  |
|                                  | Event on receiving a message from the MxMessageSystem. VT_Face.recognizedPersons Message Name: Defines an MxMessageSystem name to wait |                                                                                                    |  |  |
|                                  | Local 🗘                                                                                                    | for.<br>Message Range:<br>There are two different ranges of message<br>distribution:<br><i>Global:</i> across all cameras within the current<br>LAN.<br>Local: camera internal.                                                |  |  |
|                                  | JSON Comparison 📀                                                                                                    | Filter Message Content:<br>Optionally choose how to ignore messages<br>containing <i>Filter Value</i> . Select <i>No Filter</i> to<br>trigger on any message with defined <i>Message</i><br><i>Name</i> .                      |  |  |
|                                  | \*Diego Maradonna*\                                                                                                    | Filter Value:<br>Define either a valid reference value as a string<br>(in JSON format) without line breaks, or an<br>extended regular expression. Open help for<br>examples.<br>This parameter allows using <u>variables</u> . |  |  |
| Set F                            | actory Restore Close                                                                                                    | ۹<br>                                                                                                    |  |  |

#### Fig. 19: Configuration d'un événement défini par l'utilisateur

- 2. Configurez les paramètres du profil d'événement comme suit :
  - Nom du profil : saisissez un nom de profil associé à un événement/une application qui illustre l'objectif du profil.
  - Nom du message : saisissez le « nom du message » en tenant compte de la documentation des événements de l'application correspondante (voir Exemples de noms de message et de valeurs de filtre de Visage Technologies Face Recognition App, p. 28)
  - Plage de message :
    - Locale : Paramètres par défaut de Visage Technologies Face Recognition App
    - Globale : le message MxMessage est transféré depuis une autre caméra MOBOTIX du réseau local.

Configuration avancée : traitement des métadonnées transmises par les applications Exemples de noms de message et de valeurs de filtre de Visage Technologies Face Recognition App

- Filtre du contenu de message :
  - Événement Generic (Générique) : « No Filter »
  - Événement Filtered (Filtré) : « JSON Equal Compare »

**Valeur de filtre :** voir Exemples de noms de message et de valeurs de filtre de Visage Technologies Face Recognition App, p. 28.

#### **CAUTION!**

La valeur du filtre sert à différencier les messages MxMessages d'une application/d'un package d'applications (bundle). Utilisez cette entrée pour bénéficier des différents types d'événements des applications (le cas échéant).

Choisissez « No Filter » si vous voulez utiliser tous les messages MxMessages entrants comme événements génériques de l'application associée.

2. Cliquez sur le bouton **Set (Définir)** à la fin de la boîte de dialogue pour confirmer les paramètres.

## Exemples de noms de message et de valeurs de

## filtre de Visage Technologies Face Recognition App

|                   | Nom MxMessage | Valeur de filtre      |
|-------------------|---------------|-----------------------|
| Événement Generic | VT_Face       | « recognizedPersons » |
|                   |               |                       |

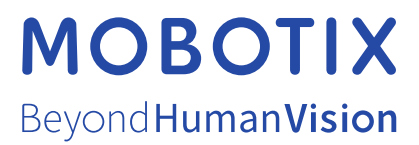

FR\_07/21 MOBOTIX AG • Kaiserstrasse D-67722 Langmeil • Tél. : +49 6302 9816 - 103 • sales@mobotix.com • www.mobotix.com/fr MOBOTIX est une marque déposée de MOBOTIX AG enregistrée dans l'Union européenne, aux États-Unis et dans d'autres pays. Sujet à modification sans préavis. MOBOTIX n'assume aucune responsabilité pour les erreurs ou omissions techniques ou rédactionnelles conte-nues dans le présent document. Tous droits réservés. © MOBOTIX AG2020